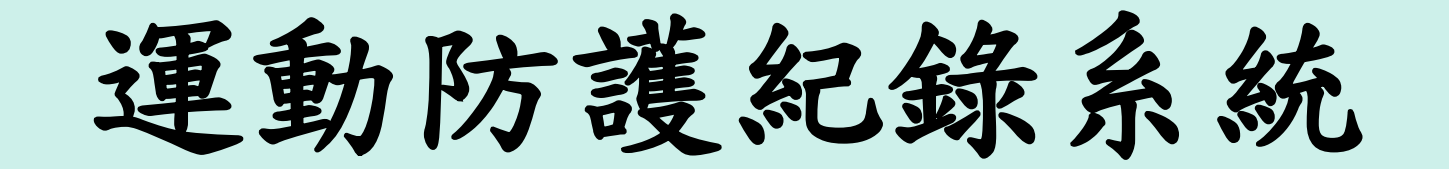

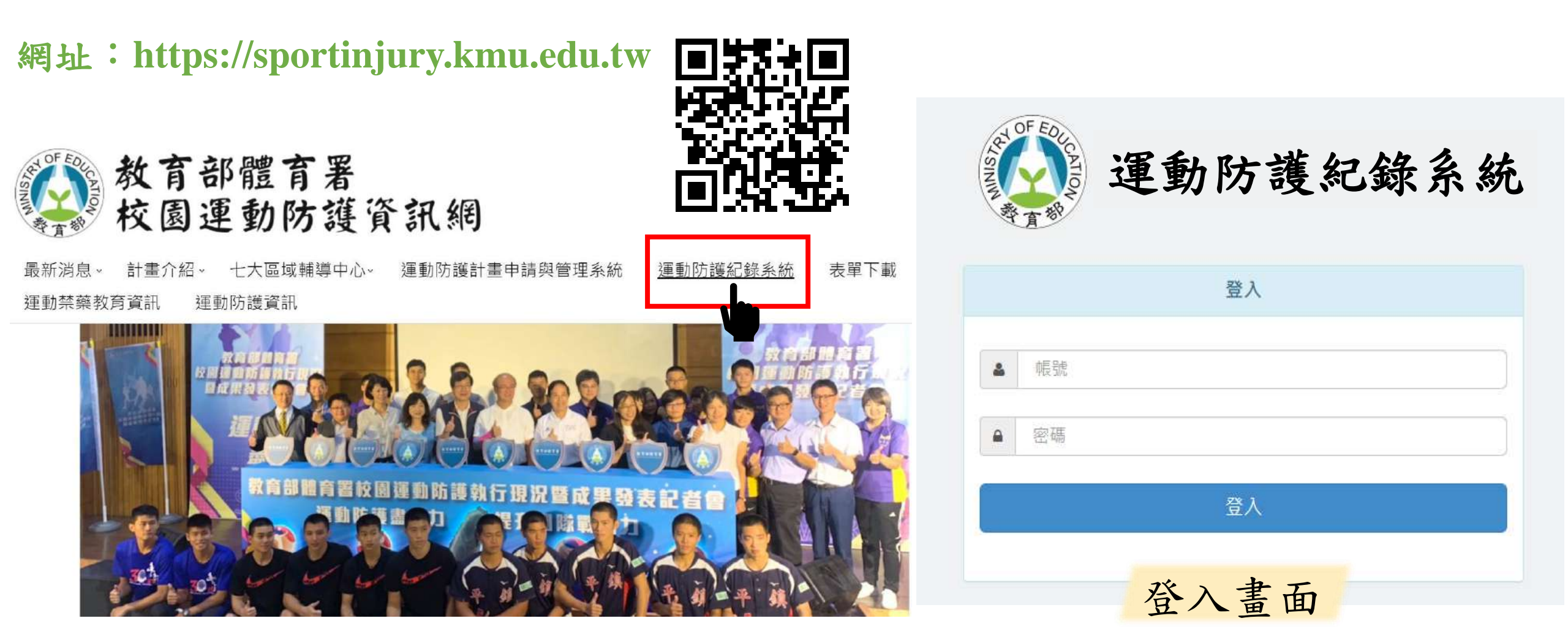

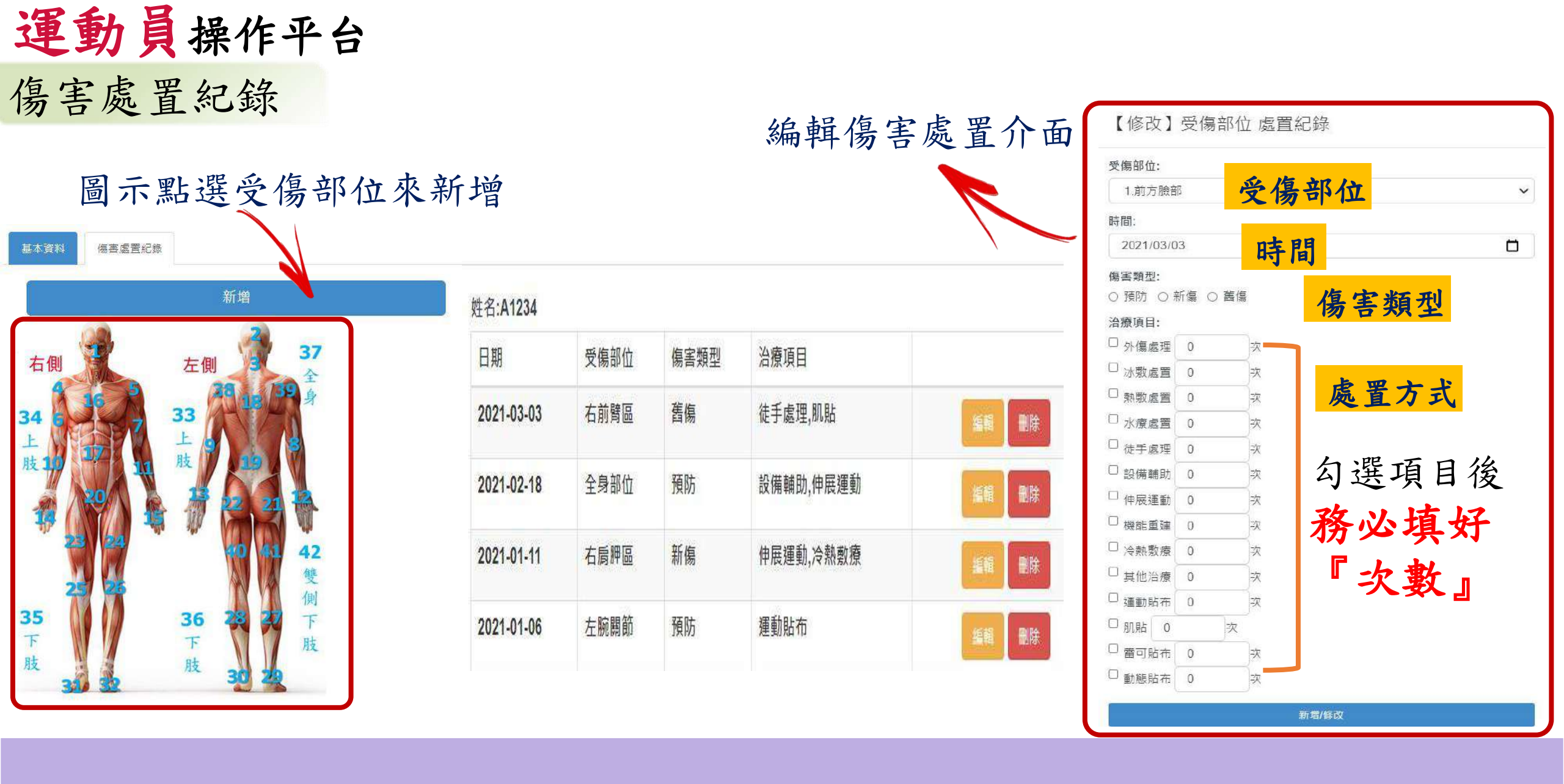

| 《新新院灌知得乏法                  | 」            | 子干反 4.3 | 打刀 起-    | 于弧马理     | 劉垠日      | <b></b> 脚 3  | 进     | <b></b> 志 迭           | · 骊 閈 リ 用 始                |
|----------------------------|--------------|---------|----------|----------|----------|--------------|-------|-----------------------|----------------------------|
| 全型的初度乱姚尔航                  |              |         |          |          |          |              |       | 編輯                    | 該學生之 <mark>基</mark>        |
|                            | 運動員名單        | 2       |          |          |          |              |       | <mark>本資</mark>       | 料、傷害處                      |
| 運動防護紀錄系統                   | 學年度:         | 姓名:     | 身分       | `證字號/姓名: |          | <b>運動項目:</b> | ~     | <mark>置及</mark><br>項資 | <mark>SOAP</mark> 等各<br>料► |
| ✿系統測試使用學校                  |              |         |          |          |          |              |       |                       |                            |
| ≜ 系統測試用-防護人員<br>TEST654321 |              |         |          |          | 查詢       |              |       |                       |                            |
|                            | 顯示 10        | ✔ 項结果   |          |          |          |              |       |                       |                            |
| 運動員名單                      | 姓名↓          | 身分證字號   | 學年度 ] ); | 學號↓₽     | 學校       | 17 1         | 生別 」) | 運動項目                  | 41                         |
|                            |              | A12: 89 | 110      | 14 16    | 系統測試使用學校 |              | 女     | 籃球                    | 编辑                         |
|                            | ¢            | A12: 91 | 110      | H65 691  | 系統測試使用學校 |              | 男     | 籃球                    | 编輯                         |
| 登出                         | it i         | A12: 90 | 110      | H65 690  | 系統測試使用學校 |              | 男     | 跆拳道                   | 編輯                         |
|                            | C            | A12     | 110      | 11 1     | 系統測試使用學校 |              | 男     | 跳遠                    | 编輯                         |
|                            | 顯示第1至4項结果,共4 | 項       |          |          |          | i            |       |                       | 上每頁 1 下每頁                  |

|         |                  |               | 返回                |         |          |
|---------|------------------|---------------|-------------------|---------|----------|
| 方護紀錄系編  | 基本資料 學校 個人       | 病史 SOAP紀錄 傷害虐 | <b>置紀錄</b> 就醫檢查紀錄 | 選擇要編輯的  | 資料       |
| 測試使用學校  | *良公務字號•          |               | *##名・             | 中午口期,   |          |
| 測試用-防護人 | A123456789       |               | 978               | 年1月1日   | <u> </u> |
| 54321   | 性别:              | 血型:           | 電話(住):            | 手機:     | _        |
|         | 性別 ~             | 血型            |                   |         |          |
|         | 戶籍地址:            |               |                   |         | -        |
|         |                  |               |                   |         |          |
|         | 通訊地址:            |               |                   |         |          |
|         |                  |               |                   |         |          |
|         | 緊急聯絡人姓名:         | 緊急聯絡人關        | 條: 緊急             | 急聯絡人手機: |          |
|         | 取今融終人物性・         |               |                   |         |          |
|         | <u>表志柳祖八地址</u> . |               |                   |         |          |
|         |                  |               |                   |         |          |

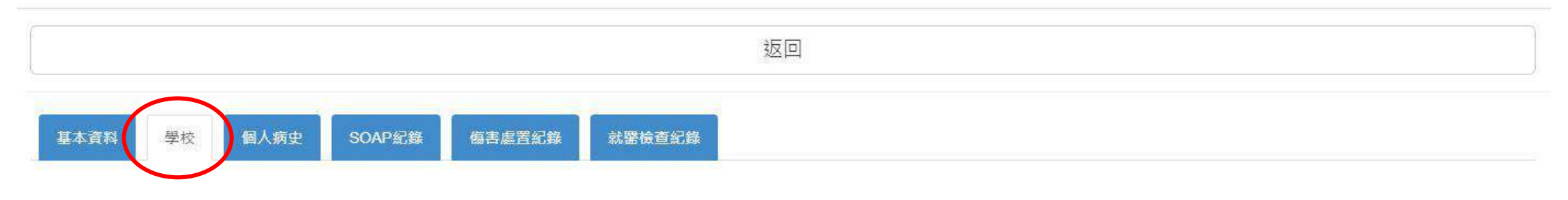

| 新增 |
|----|
|    |

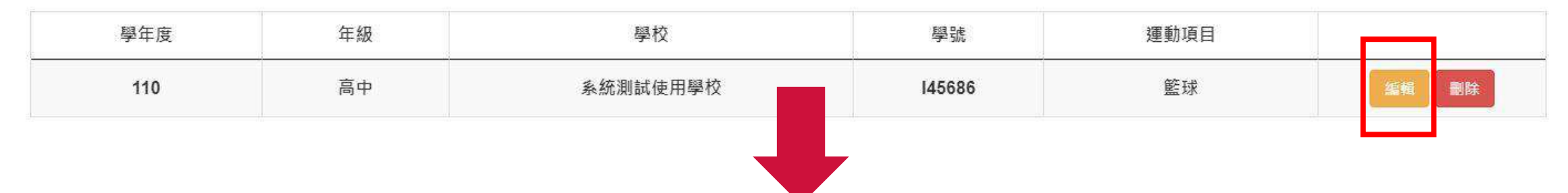

#### 確認學生各項資料 如有變動可直接點選編輯修改

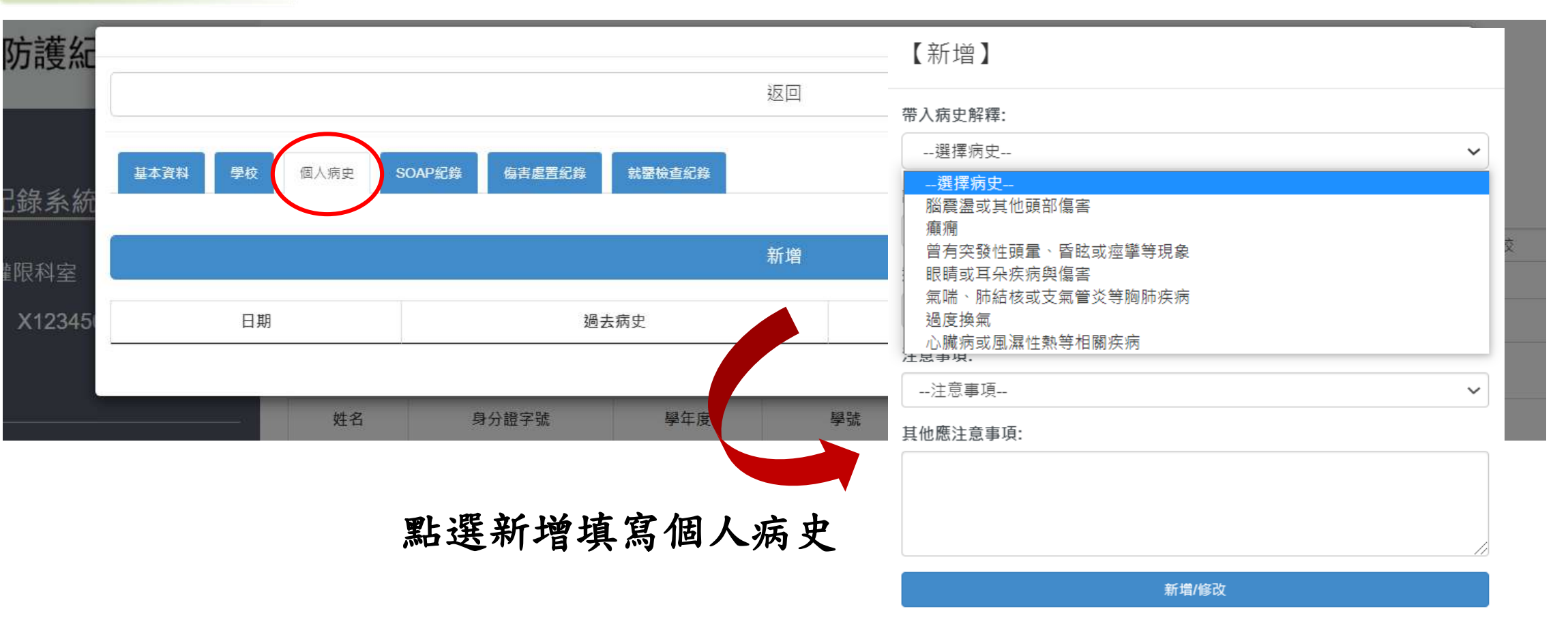

返回

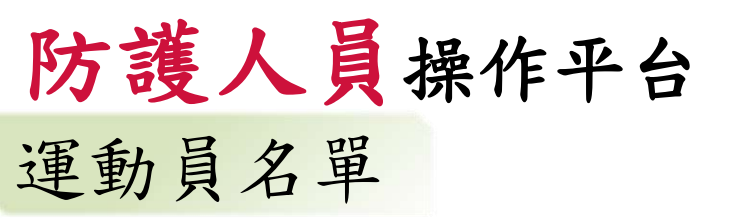

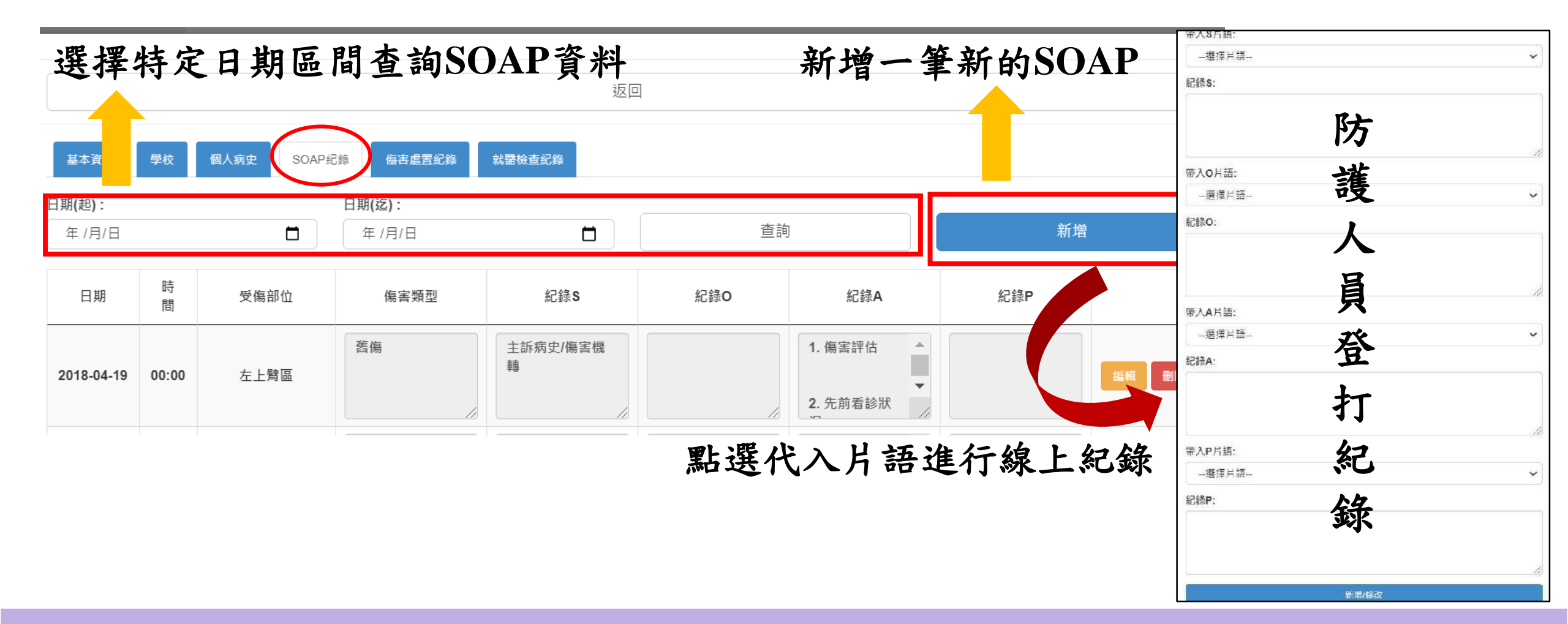

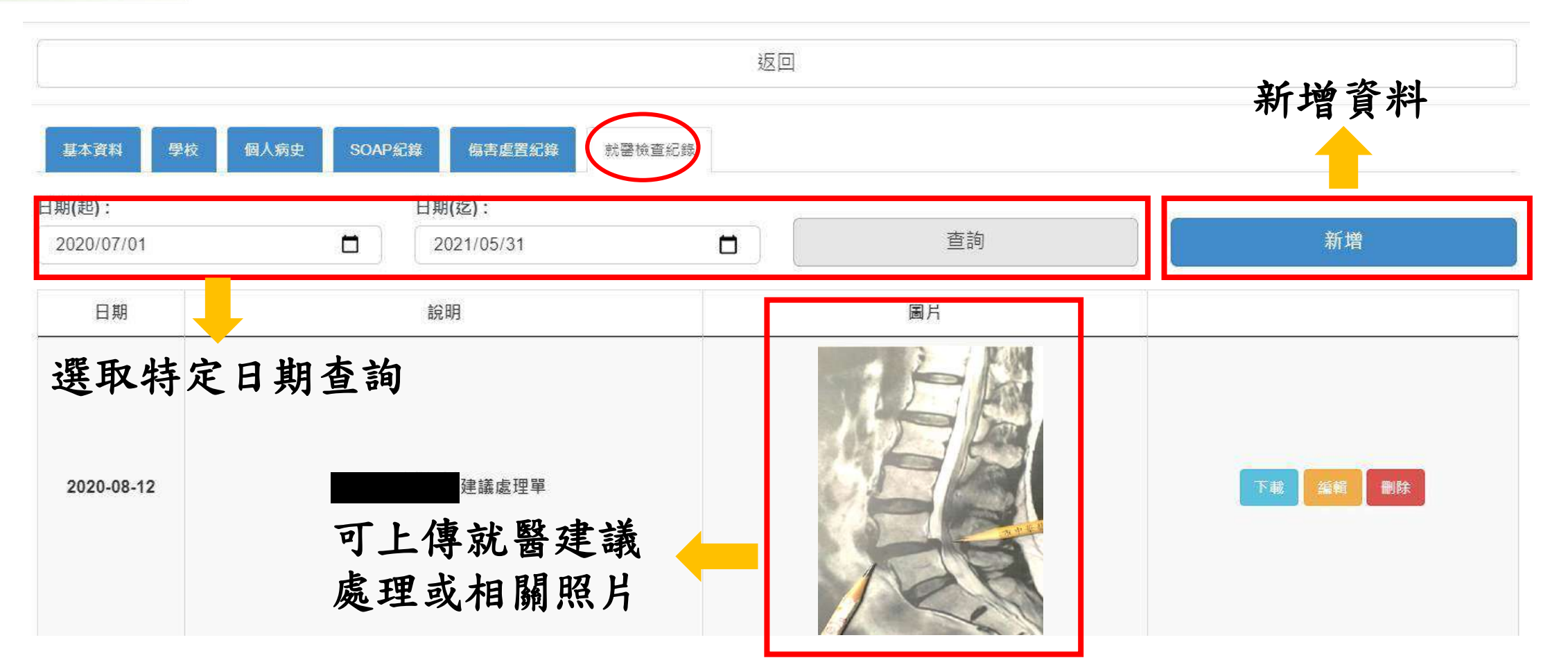

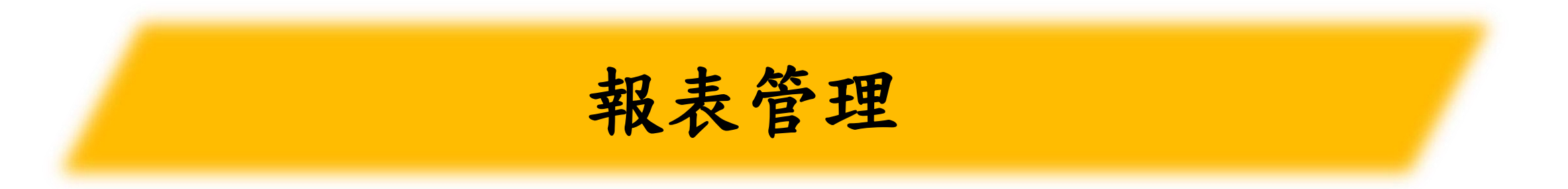

防護人員操作平台 統計報表

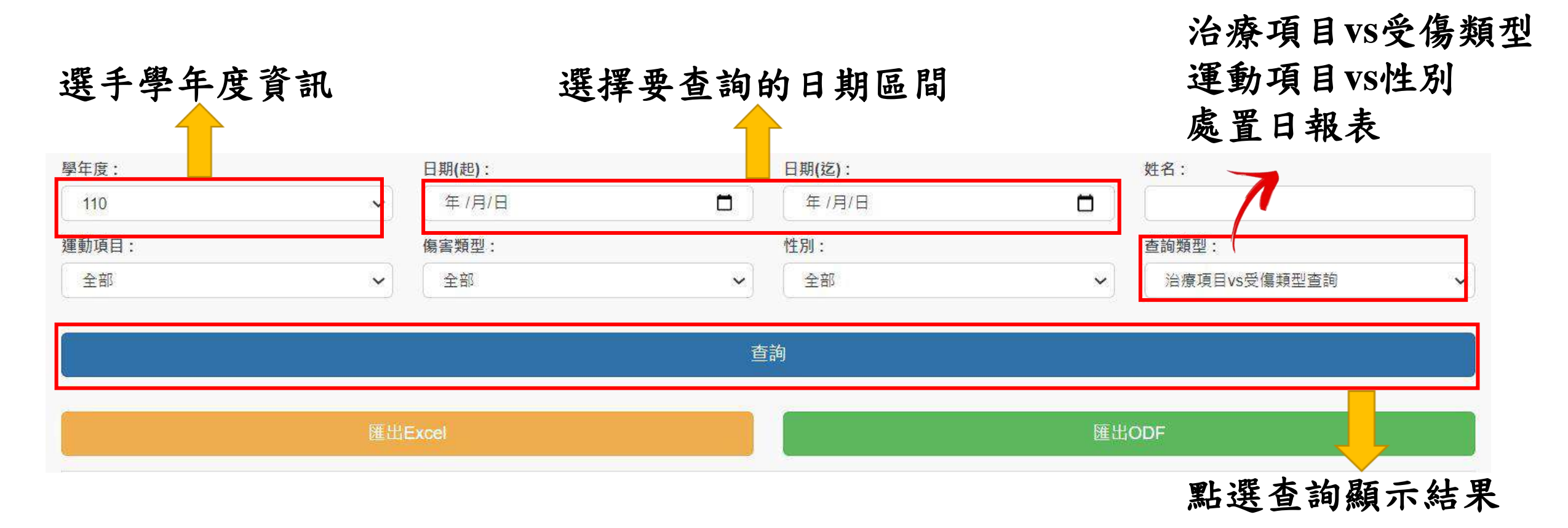

# 防護人員操作平台 統計報表

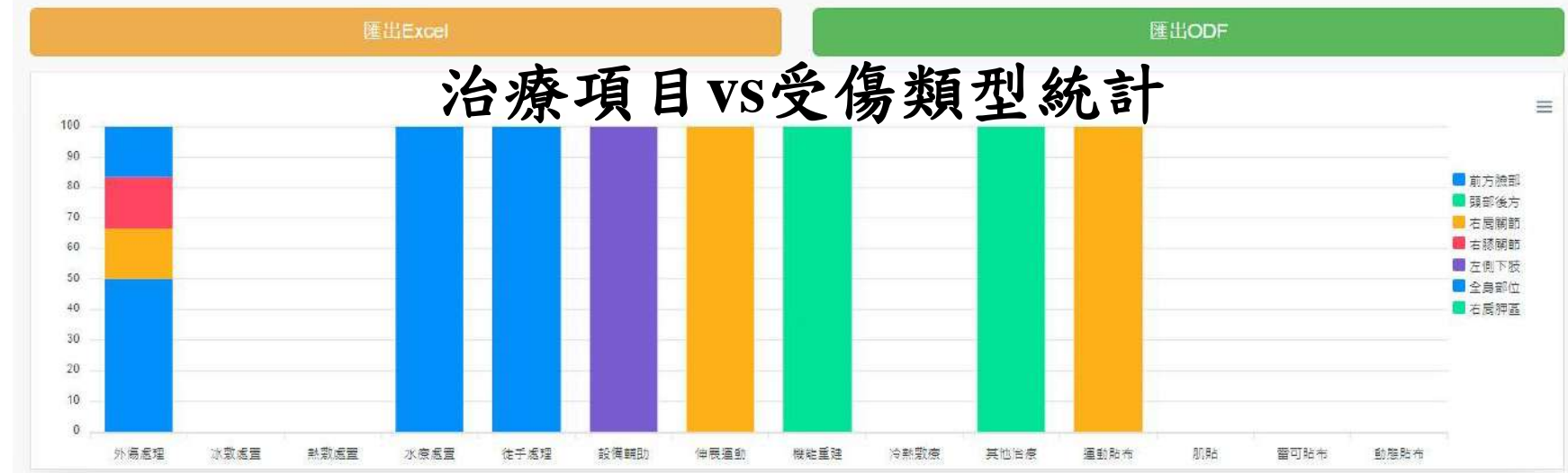

#### 匯出EXCEL檔

| 榰  | 常業 常用                  | 插入版面配置          | 公式 資料        | 校閱 檢視 說明                                                       | ♀ 告訴我              | 您想做什麼                 |                                                                              |                   |            |                              |                           |     | ŧ ہر | 拥 |
|----|------------------------|-----------------|--------------|----------------------------------------------------------------|--------------------|-----------------------|------------------------------------------------------------------------------|-------------------|------------|------------------------------|---------------------------|-----|------|---|
| 貼  | ▲ 剪下 □ 砲 複製 → 上 砲 複製 → | Calibri B I U • | • 11 • A A * | = = <b>- ⊗</b> - ¢, <b>e</b><br>∎ = <b> ⊗</b> - <b>-</b> = = = | 目動換列 迎<br>診欄置中 + 💡 | 重用格式<br>\$ -% 9   €.0 | →<br>→<br>→<br>・<br>・<br>・<br>・<br>・<br>・<br>・<br>・<br>・<br>・<br>・<br>・<br>・ | に格式化為 儲存<br>表格・様式 | 格 插入 删除 格式 | ∑ 自動加總 -<br>↓ 填滿 -<br>参 清除 - | ▲<br>型<br>非序與篩選 尋找與<br>選取 | Ļ   |      |   |
|    | 朝貼簿 5                  | 字               | ₩ r.         | 對齊方式                                                           | 5                  | 數值                    | E HUMAN                                                                      | 横式                | 儲存格        | ŝ                            | A2-4A                     |     |      | - |
| A1 | -                      | · × ×           | ∱ 資料統計:台     | 2部3                                                            |                    |                       |                                                                              |                   |            |                              |                           |     |      | ~ |
| 1  | A                      | В               | с            | D                                                              | E                  | F                     | G                                                                            | н                 |            | к                            | L                         | м   | N    | P |
| 1  | 資料統計:全部                | 3               |              |                                                                |                    |                       |                                                                              |                   |            |                              |                           |     |      |   |
| 2  | 關鍵字[學校:                | 性別:全部           | 運動專項:全部      | 傷害類型:全部]                                                       |                    |                       |                                                                              |                   |            |                              |                           |     |      |   |
| 3  | 受傷類型                   | 外傷處理            | 冰敷處置         | 熱敷處置                                                           | 水療處置               | 徒手處理                  | 設施輔助                                                                         | 伸展運動              | 機能重建 冷熱敷   | 療 其他治療                       | 運動貼布                      | 肌貼  | 雷可貼石 | 行 |
| 4  | 前方臉部                   |                 | 3            | 0                                                              | 0                  | 1                     | 1                                                                            | 0                 | 0 0        | 0                            | 0 (                       | ) ( | 0    |   |
| 5  | 頭部後方                   |                 | 0            | 0                                                              | 0                  | 0                     | 0                                                                            | 0                 | 0 0        | 0                            | 1 (                       | ) ( | )    |   |
| 6  | 右肩關節                   |                 | 1            | 0                                                              | 0                  | 0                     | 0                                                                            | 0                 | 1 0        | 0                            | 0                         | 1 ( | 0    |   |
| 7  | 右膝關節                   |                 | 1            | 0                                                              | 0                  | 0                     | 0                                                                            | 0                 | 0 0        | 0                            | 0 (                       | ) ( | 5    |   |
| 8  | 左側下肢                   |                 | 0            | 0                                                              | 0                  | 0                     | 0                                                                            | 1                 | 0 0        | 0                            | 0 (                       | ) ( | 5    |   |
| 9  | 全身部位                   |                 | 1            | 0                                                              | 0                  | 0                     | 0                                                                            | 0                 | 0 0        | 0                            | 0 (                       | ) ( | 5    |   |
| 10 | 右肩胛區                   |                 | 0            | 0                                                              | 0                  | 0                     | 0                                                                            | 0                 | 0 1        | 0                            | 0 (                       | ) ( | 0    |   |

## 防護人員操作平台

| 141                                             | 統計報表                                                                                                    |                              | ■                                                                                                    | 學年度:是運<br>日期(起訖)                                                                                                    | 動員名單<br>建議都要                                                                                                    | 的學年度<br>點選                                                                                             | 資訊                                                          |                                                                                                 |                                                                            |                                                                                         |                                                                          |                                                                                       |                                                                                                    |                                                        |                                                                  |                                                             |  |  |
|-------------------------------------------------|----------------------------------------------------------------------------------------------------|------------------------------|----------------------------------------------------------------------------------------------------|----------------------------------------------------------------------------------------------------|----------------------------------------------------------------------------------------------------|----------------------------------------------------------------------------------------------------|-------------------------------------------------------------|-------------------------------------------------------------------------------------------------|----------------------------------------------------------------------------|-----------------------------------------------------------------------------------------|--------------------------------------------------------------------------|---------------------------------------------------------------------------------------|----------------------------------------------------------------------------------------------------|--------------------------------------------------------|------------------------------------------------------------------|-------------------------------------------------------------|--|--|
|                                                 |                                                                                                    |                              | 2<br>自行<br><sup>學年度</sup> :                                                                                                    | 選擇查詢條件                                                                                                    | 日期(起):                                                                                                    |                                                                                                    | -                                                           | 日期(迄):                                                                                          |                                                                            | -                                                                                       | 姓名:                                                                      |                                                                                       |                                                                                                    |                                                        |                                                                  |                                                             |  |  |
|                                                 |                                                                                                    |                              | 王部                                                                                                    | •                                                                                                    | 年 /月/日                                                                                                    |                                                                                                    | 0                                                           | 年/月/日                                                                                           |                                                                            | 0                                                                                       |                                                                          |                                                                                       |                                                                                                    |                                                        |                                                                  |                                                             |  |  |
|                                                 |                                                                                                    |                              | 運動項目:                                                                                                    |                                                                                                    | 傷害類型:                                                                                                    |                                                                                                    |                                                             | 性別:                                                                                             |                                                                            |                                                                                         | 查詢類型:                                                                    |                                                                                       |                                                                                                    |                                                        |                                                                  |                                                             |  |  |
|                                                 |                                                                                                    |                              | 全部                                                                                                    | ~                                                                                                    | 全部                                                                                                    |                                                                                                    |                                                             | 全部                                                                                              |                                                                            | ~                                                                                       | 治療項目v                                                                    | s受傷類型查詢                                                                               | ~                                                                                                    | ·                                                      |                                                                  |                                                             |  |  |
|                                                 |                                                                                                    |                              | 6                                                                                                    |                                                                                                    |                                                                                                    |                                                                                                    | 5 新                                                         | 1 直 詞                                                                                           |                                                                            |                                                                                         | 治療項目V<br>運動項目V                                                           | S受傷類型查詢<br><del>S注別查詢</del>                                                           |                                                                                                    | -                                                      |                                                                  |                                                             |  |  |
|                                                 |                                                                                                    |                              |                                                                                                    |                                                                                                    |                                                                                                    |                                                                                                    | 查                                                           | 訽                                                                                               |                                                                            |                                                                                         | 處置日報表                                                                    | ŧ.                                                                                    |                                                                                                    |                                                        |                                                                  |                                                             |  |  |
|                                                 |                                                                                                    |                              | 1                                                                                                    |                                                                                                    | (出)                                                                                                    |                                                                                                    | -                                                           |                                                                                                 |                                                                            |                                                                                         | 1 選擇                                                                     | <b>握處置日</b> 韓                                                                         | 服表功能                                                                                                    |                                                        |                                                                  |                                                             |  |  |
|                                                 | •                                                                                                    |                              |                                                                                                    | 日本                                                                                                    | Excel                                                                                                    |                                                                                                    |                                                             | 匯出ODF                                                                                           |                                                                            |                                                                                         |                                                                          |                                                                                       |                                                                                                    |                                                        |                                                                  |                                                             |  |  |
|                                                 | <b>虚晋日</b> 4                                                                                                    | +                            | and the second second second second second second second second second second second second second second second                                                                                                    |                                                                                                    |                                                                                                    |                                                                                                    |                                                             |                                                                                                 |                                                                            |                                                                                         |                                                                          |                                                                                       |                                                                                                    |                                                        |                                                                  |                                                             |  |  |
|                                                 |                                                                                                    | オー                           |                                                                                                    |                                                                                                    |                                                                                                    |                                                                                                    |                                                             |                                                                                                 |                                                                            |                                                                                         |                                                                          |                                                                                       |                                                                                                    |                                                        |                                                                  |                                                             |  |  |
|                                                 |                                                                                                    | 衣                            | С                                                                                                    | D                                                                                                    | E                                                                                                    | F                                                                                                    | G                                                           | н                                                                                               | 1                                                                          | J                                                                                       | к                                                                        | L                                                                                     | М                                                                                                    | N                                                      | 0                                                                | Р                                                           |  |  |
|                                                 | A 1 1 1 1 1 1 1 1 1 1 1 1 1 1 1 1 1 1 1                                                                                                    | 衣                            | С                                                                                                    | D                                                                                                    | E                                                                                                    | F                                                                                                    | G                                                           | Н                                                                                               | 1                                                                          | J                                                                                       | К                                                                        | L                                                                                     | M                                                                                                    | N                                                      | 0                                                                | р                                                           |  |  |
| 1                                               | A<br>資料統計起<br>自 2021-05-01 至 2021-05-31                                                                                                    | 衣                            | С                                                                                                    | D                                                                                                    | E                                                                                                    | F                                                                                                    | G                                                           | _<br>⊢<br>各隊                                                                                    | ,<br>\$/不)                                                                 | 」                                                                                       | 、助項目                                                                     | ,<br>] / 學                                                                            | ™生選                                                                                                    | <br>手                                                  | 0                                                                | р                                                           |  |  |
| 1 2                                             | 資料統計起       自 2021-05-01 至 2021-05-31       關鍵字[學校:                                                                                                    | <b>衣</b><br>B<br>性別:全部       | C<br>運動專項:全部                                                                                                    | D<br>傷害類型:全部]                                                                                                    | E                                                                                                    | F                                                                                                    | G                                                           | ⊢<br>各隊                                                                                         | ,<br>\$/不                                                                  | ,同運動                                                                                    | ĸ<br>動項目                                                                 | ,<br>目/學                                                                              | м<br>生選                                                                                                    | N<br>手                                                 | 0                                                                | Ρ                                                           |  |  |
| 1<br>2<br>3                                     | 資料統計起       自 2021-05-01 至 2021-05-31       關鍵字[學校:       運動項目                                                                                                    | <b>衣</b><br>B<br>性別:全部<br>姓名 | C<br>運動專項:全部<br>性別                                                                                                    | D<br>傷害類型:全部]<br>日期                                                                                                    | E<br>受傷區域                                                                                                    | F<br>受傷類型                                                                                              | <b>G</b><br>外傷處理                                            | H<br>各隊<br><sup>冰敷處置</sup>                                                                      | 」<br><b>\$/不</b><br><sup>熱敷處置</sup>                                        | 」<br>同運<br><sub>水療處置</sub>                                                              | к<br><b>Ъ 項 В</b><br><sub>徒手處理</sub>                                     | L<br><b>] / 學</b><br>設施輔助                                                             | м<br><b>生選</b><br>(#展運動                                                                                                    | N<br>手<br>機能重建                                         | <b>0</b><br>冷熱敷療                                                 | P<br>其他治療                                                   |  |  |
| 1<br>2<br>3<br>4                                | 資料統計起       自 2021-05-01 至 2021-05-31       關鍵字[學校:       運動項目                                                                                                    | <b>衣</b><br>B<br>性別:全部<br>姓名 | C<br>運動専項:全部<br>性別<br>女                                                                                                    | D<br>傷害類型:全部]<br>日期<br>2021-05-31                                                                                                    | E<br>受傷區域<br>右肘關節                                                                                                    | F<br>受傷類型<br>舊傷                                                                                        | G<br>外傷處理<br>0                                              | H<br>各隊<br><sup>冰敷處置</sup><br>0                                                                 | <br><b> 大/不</b><br>熱敷處置<br>0                                               | 」<br>同運<br><sup>水療處置</sup><br>0                                                         | K<br><b>防項</b><br><sup>徒手處理</sup><br>1                                   | L<br><b>1/學</b><br>設施輔助<br>0                                                          | M<br><b>生選</b><br><sup>伸展運動</sup><br>0                                                                                                    | N<br>手<br>機能重建<br>0                                    | 0<br>冷熱敷療<br>0                                                   | P<br>其他治療<br>1                                              |  |  |
| 1<br>2<br>3<br>4<br>5                           | 資料統計起       自 2021-05-01 至 2021-05-31       關鍵字[學校:       運動項目       田徑       田徑                                                                                                    | <b>衣</b><br>B<br>性別:全部<br>姓名 | C<br>運動専項:全部<br>性別<br>女<br>女                                                                                                    | D<br>傷害類型:全部]<br>日期<br>2021-05-31<br>2021-05-31                                                                                      | E<br>受傷區域<br>右肘關節<br>左足部區                                                                                                    | F<br>受傷類型<br>舊傷<br>舊傷                                                                                  | G<br>外傷處理<br>0<br>0                                         | H<br>各隊<br>冰敷處置<br>0<br>0                                                                       |                                                                            | 」<br>同運<br><sup>水療處置</sup><br>0<br>0                                                    | K<br><b>動項 B</b><br><sup>徒手處理</sup><br>1<br>0                            | L<br><b>1/學</b><br>設施輔助<br>0<br>1                                                     | M<br><b>生選</b><br><sup>伸展運動</sup><br>0<br>1                                                                                                    | N<br>手<br>機能重建<br>0<br>1                               | 0<br>冷熱敷療<br>0<br>0                                              | P<br>其他治療<br>1<br>0                                         |  |  |
| 1<br>2<br>3<br>4<br>5<br>6                      | 資料統計起       自 2021-05-01 至 2021-05-31       關鍵字[學校:       運動項目       田徑       田徑       田徑                                                                                                    | 衣<br>B<br>性別:全部<br>姓名        | C<br>運動專項:全部<br>性別<br>女<br>女<br>女<br>女                                                                                                    | D<br>傷害類型:全部]<br>日期<br>2021-05-31<br>2021-05-31<br>2021-05-31                                                                        | E<br>受傷區域<br>石足部區<br>左膝關節                                                                                                    | F<br>受傷類型<br>舊傷<br>舊傷<br>新傷                                                                            | G<br>外傷處理<br>0<br>0<br>0                                    | H<br>各隊<br>冰敷處置<br>0<br>0<br>1                                                                  | 」<br><b> 大/不</b><br>熱敷處置<br>0<br>0<br>0                                    | 」<br>同運<br><sup>水療處置</sup><br>0<br>0                                                    | K<br><b>防項 B</b><br>徒手處理<br>1<br>0<br>1                                  | L<br><b>1 / 學</b><br>設施輔助<br>0<br>1<br>1                                              | M<br><b>生選</b><br>伸展運動<br>0<br>1<br>1                                                                                                    | N<br>手<br>機能重建<br>0<br>1<br>0                          | O<br>冷熱敷療<br>0<br>0<br>0<br>0                                    | P<br>其他治療<br>1<br>0<br>0                                    |  |  |
| 1<br>2<br>3<br>4<br>5<br>6<br>7                 | 資料統計起         自 2021-05-01 至 2021-05-31         關鍵字[學校:         運動項目         田徑         田徑         田徑         田徑         出徑         出徑         出徑         白徑         出徑         出徑         出徑         田徑         田徑         田徑         田徑         田徑         出季道 | 衣<br>B<br>性別:全部<br>姓名        | C       運動專項:全部       性別       女       女       女       男                                                                                                    | D<br>(場害類型:全部)<br>日期<br>2021-05-31<br>2021-05-31<br>2021-05-31<br>2021-05-31                                                         | E<br>受傷區域<br>石足膝關節<br>左膝關節<br>左膝關節                                                                                                    | F<br>受傷類型<br>舊傷<br>舊傷<br>新傷<br>舊傷                                                                      | G<br>外傷處理<br>0<br>0<br>0<br>0<br>0                          | H<br>各隊<br>冰敷處置<br>0<br>0<br>1<br>0                                                             |                                                                            | 」<br>同運<br>水療處置<br>0<br>0<br>0<br>0                                                     | K<br><b>防項</b><br>健手處理<br>1<br>0<br>1<br>0                               | L<br><b>1/學</b><br>設施輔助<br>0<br>1<br>1<br>0                                           | M<br><b>生 選</b><br>伸展運動<br>0<br>1<br>1<br>0                                                                                                    | N<br>手<br>機能重建<br>0<br>1<br>0<br>1                     | 0<br>冷熱敷療<br>0<br>0<br>0<br>0<br>0                               | P<br>其他治療<br>1<br>0<br>0<br>0                               |  |  |
| 1<br>2<br>3<br>4<br>5<br>6<br>7<br>8            | 資料統計起         自 2021-05-01 至 2021-05-31         關鍵字[學校:         運動項目         田徑         田徑         田徑         田徑         出拳道         跆拳道                                                                                                    | <b>衣</b><br>B<br>性別:全部<br>姓名 | C<br>運動專項:全部<br>性別<br>女<br>女<br>女<br>又<br>男<br>男                                                                                                    | D<br>(場害類型:全部)<br>日期<br>2021-05-31<br>2021-05-31<br>2021-05-31<br>2021-05-31<br>2021-05-31                                           | E<br>受傷開<br>節<br>左<br>た<br>膝<br>開<br>節<br>左<br>た<br>膝<br>開<br>節<br>左<br>た<br>腕<br>開<br>節                                                                                                    | F<br>受傷類型<br>舊傷<br>舊傷<br>新傷<br>舊傷<br>舊傷                                                                | G<br>外傷處理<br>0<br>0<br>0<br>0<br>0<br>0<br>0                | H<br>各隊<br>冰敷處置<br>0<br>0<br>1<br>0<br>0                                                        | 」                                                                          | 」<br>同運<br><sup>水療處置</sup><br>0<br>0<br>0<br>0<br>0<br>0                                | K<br><b>防項</b><br>徒手處理<br>1<br>0<br>1<br>0<br>1<br>0<br>0                | L<br><b>1 / 學</b><br>設施輔助<br>0<br>1<br>1<br>0<br>1<br>1                               | M<br>生選<br>伸展運動<br>0<br>1<br>1<br>0<br>0<br>0<br>0                                                                                                    | N<br>手<br>機能重建<br>0<br>1<br>0<br>1<br>1<br>1           | 0<br>冷熱敷療<br>0<br>0<br>0<br>0<br>0<br>0                          | P<br>其他治療<br>1<br>0<br>0<br>0<br>1                          |  |  |
| 1<br>2<br>3<br>4<br>5<br>6<br>7<br>8<br>9       | 資料統計起         自 2021-05-01 至 2021-05-31         關鍵字[學校:         運動項目         田徑         田徑         田徑         出營道         跆拳道         跆拳道                                                                                                    | <b>衣</b><br>B<br>性別:全部<br>姓名 | C         運動專項:全部         性別         女         女         男         男、         男、         男、         女         女                                                                                                    | D<br>像審類型:全部 ]<br>日期<br>2021-05-31<br>2021-05-31<br>2021-05-31<br>2021-05-31<br>2021-05-31<br>2021-05-31<br>2021-05-31               | E<br>受傷困<br>気<br>た<br>た<br>膝<br>關<br>節<br>5<br>左<br>膝<br>關<br>節<br>5<br>左<br>膝<br>關<br>節<br>5<br>左<br>床<br>間<br>3<br>5<br>5<br>5<br>5<br>5<br>5<br>5<br>5<br>5<br>5<br>5<br>5<br>5<br>5<br>5<br>5<br>5<br>5 | F<br>受傷類<br>舊傷傷<br>新<br>鶴傷                                                                             | G<br>外傷處理<br>0<br>0<br>0<br>0<br>0<br>0<br>0<br>0<br>0<br>0 | H<br>各的<br>水敷處置<br>0<br>0<br>1<br>0<br>0<br>0<br>0<br>0<br>0<br>0<br>0<br>0<br>0<br>0<br>0<br>0 | 」<br>秋敷處置<br>の<br>の<br>の<br>の<br>の<br>の<br>の<br>の<br>の<br>の<br>の<br>の      | 」<br>同運<br>水療處置<br>0<br>0<br>0<br>0<br>0<br>0<br>0<br>0<br>0<br>0<br>0<br>0<br>0        | K<br><b>防項</b><br>徒手處理<br>1<br>0<br>1<br>0<br>1<br>0<br>0<br>0<br>0<br>0 | L<br><b>1 / 學</b><br>設施輔助<br>0<br>1<br>1<br>0<br>1<br>0<br>1<br>0                     | M<br><b>生選</b><br>伸展運動<br>0<br>1<br>1<br>0<br>0<br>0<br>0<br>0                                                                                                    | N<br>手<br>機能重建<br>0<br>1<br>1<br>0<br>1<br>1<br>1<br>1 | 0<br>冷熱敷療<br>0<br>0<br>0<br>0<br>0<br>0<br>0<br>0<br>0           | P<br>其他治療<br>1<br>0<br>0<br>0<br>1<br>1<br>0                |  |  |
| 1<br>2<br>3<br>4<br>5<br>6<br>7<br>8<br>9<br>10 | A         資料統計起         自 2021-05-01 至 2021-05-31         關鍵字[學校:         運動項目         田徑         田徑         田徑         出營道         跆拳道         跆拳道         學重                                                                                                   | <b>衣</b><br>B<br>姓名          | C         運動專項:全部         性別         女         女         女         男         男、         男、         女         女         女         女         生         女         女         男         男         女         女         女         女         男         女         女 | D<br>(傷害類型:全部)<br>日期<br>2021-05-31<br>2021-05-31<br>2021-05-31<br>2021-05-31<br>2021-05-31<br>2021-05-31<br>2021-05-31<br>2021-05-31 | E<br>受病<br>反<br>一<br>受<br>の<br>一<br>の<br>の<br>の<br>の<br>の<br>の<br>の<br>の<br>の<br>の<br>の<br>の<br>の<br>の<br>の<br>の                                                                                            | F<br>受傷類型<br>舊舊傷<br>話傷<br>傷<br>傷<br>傷<br>傷<br>傷<br>傷<br>傷<br>傷<br>傷<br>傷<br>傷<br>傷<br>傷<br>傷<br>傷<br>傷 | G<br>外傷處理<br>の<br>の<br>の<br>の<br>の<br>の<br>の<br>の<br>の<br>の | H<br>各<br>水敷處置                                                                                  | I<br>秋敷處置<br>0<br>0<br>0<br>0<br>0<br>0<br>0<br>0<br>0<br>0<br>0<br>0<br>0 | 」<br><b>同運</b><br>水療處置<br>0<br>0<br>0<br>0<br>0<br>0<br>0<br>0<br>0<br>0<br>0<br>0<br>0 | K<br><b>防項</b><br>徒手處理<br>1<br>0<br>1<br>0<br>0<br>0<br>1                | L<br><b>1 / 學</b><br>設施輔助<br>0<br>1<br>1<br>0<br>1<br>0<br>1<br>0<br>1<br>0<br>0<br>0 | M<br>生 選<br>伸展運動<br>0<br>1<br>1<br>0<br>0<br>0<br>0<br>1<br>1<br>1<br>0<br>1<br>1<br>1<br>0<br>1<br>1<br>1<br>1<br>0<br>1<br>1<br>1<br>1<br>1<br>1<br>1<br>1<br>1<br>1<br>1<br>1<br>1 | N<br>手<br>機能重建<br>0<br>1<br>0<br>1<br>1<br>1<br>1<br>0 | 0<br>冷熱敷療<br>0<br>0<br>0<br>0<br>0<br>0<br>0<br>0<br>0<br>0<br>0 | P<br>其他治療<br>1<br>0<br>0<br>0<br>1<br>1<br>0<br>1<br>0<br>0 |  |  |

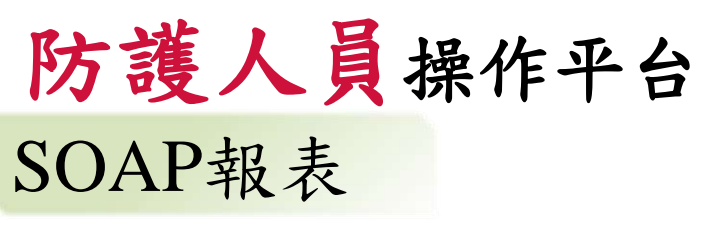

### SOAP紀錄報表

| SOA       | P紀錄朝       | <b>祝表</b>   |                |       |                                  |                                |                                |                                                      |                       | 槛案 常用        |                            | 质面配置            | 公式                                    | 資料 校開 棱視 説                                                        | 明 🛛 🗘 告訴我愆想做什麼                 |                                                                                             |                                                                                                  |
|-----------|------------|-------------|----------------|-------|----------------------------------|--------------------------------|--------------------------------|------------------------------------------------------|-----------------------|--------------|----------------------------|-----------------|---------------------------------------|-------------------------------------------------------------------|--------------------------------|---------------------------------------------------------------------------------------------|--------------------------------------------------------------------------------------------------|
| 學年度:      |            |             |                |       | 日期(超):                           |                                |                                | 日期(迄):                                               |                       | 📥 🔏 剪下       | Calibri                    |                 | - 11                                  | • A* A* = = * * *                                                 | 自動換列 通用格式                      | · 🔣 💓                                                                                       | 🔜 🖶 💌 🛱 🏅                                                                                        |
| 108 🗸 🖌 🖌 |            |             |                | Ċ     | 年/月/日                            |                                | 山 頃 複製・<br>貼上                  | B I U                                                | • [22] •              | 0-1          | <b>↓</b> •₩• E E E E E E E | 時欄置中 ・ \$ ・ % ; | <ul> <li>€.0 .00 設定格式化格式化為</li> </ul> | 儲存格 插入 删除 格式                                                      |                                |                                                                                             |                                                                                                  |
| 身分證与      | 2號:        |             |                |       | 運動項目:                            |                                |                                | 學校                                                   |                       | ▼ 16 表10 草貼資 | F6                         | 字型              |                                       | - 對齊方式                                                            | 5. 數值                          | 的條件 × 表格 ×                                                                                  | 様式 · · · · · · · · · · · · · · · · · · ·                                                         |
|           |            |             |                |       | 全部                               |                                | ~                              | 高級中學                                                 | ~                     | 140          | a x                        | √ fx            |                                       |                                                                   |                                |                                                                                             |                                                                                                  |
|           |            |             | 查詢             |       |                                  |                                | 匯出Excel                        |                                                      | 匯出ODF                 | 4 8          | c                          | D               | ε                                     | F SOAP\$                                                          | G<br>网络招表                      | H                                                                                           | 4                                                                                                |
|           |            |             |                |       |                                  |                                |                                |                                                      |                       | 2 身分證字號      | 學校                         | 日期              | 時間                                    | 纪録s                                                               | 紀翰o                            |                                                                                             | 紀錄P                                                                                              |
| 願示<br>姓   | 10<br>身分證字 | ✓ 項結果<br>學校 | 日期             | 時     | 纪器S                              | 纪錄0                            | 纪程A                            | 纪録P                                                  |                       |              | 高級中學                       | 2019-12-30      | 00:00                                 | 主訴病史/傷害機輔<br>主要症状:肌肉拉傷                                            | 肌肉測試<br>輻幹肌力異常→右側彎             | 在下窗加内位幅<br>2. 先前看診狀況<br>108/12/30 ⇒ 左荒肌肉扭爆,X-ray(<br>)                                      | 可繼續參興運動,限制相關動作/申展<br>拉筋                                                                          |
| 名         | 50         | 高級中華        | 2019-          | 00:00 | 主訴病史/傷害機轉<br>主要症狀: 肌肉拉傷          |                                | 1. 傷害評估<br>左下背肌肉拉傷             | 可繼結參與運                                               |                       | 3            | 高級中學                       | 2019-09-24      | 00:00                                 | 主訴病史/編書機構<br>主要症状、爾節扭傷(刺痛、鈍痛、弱痛(疼<br>痛損數(3/10)、痛<br>不過動作:踩地、推證、用力 | 關節狀況.<br>異常→受限,顧節活度動終端感覺:<br>緊 | 」。<br>1.傷害評估<br>右課關節扭爆<br>2.先前者診狀況<br>108/9/24(二)⇒右顕訒帶扭傷,x-ray(-)                           | 108/9/24(二)⇒營時停止訓練1週                                                                             |
|           |            |             | 2019-          | 00:00 | 主訴病史/魔客機轉<br>主要症狀: 續傷、挫          | 石側彎                            | 2. 先前看診狀所<br>1. 傷害評估<br>左局韌帶挫傷 | <ul> <li>新中原研究部の新<br/>作ー&gt;伊展拉筋</li> <li></li></ul> |                       | G            | 高級中學                       | 2019-05-14      | 00:00                                 | 主新病史/編書燈籍<br>主要症狀, 關節扭傷/刺痛/疼痛指數/4/10)<br>不透動作: 用力                 |                                | 1.偏言評估<br>第一指奇爾節扭傷<br>2.先前看診狀況<br>2019/05/14長戻⊳右大投指關節裏拉<br>偏△扭傷→x+ay(-)                     | 2019/05/14長展⇒<br>可維總參與運動,限制會爆動作<br>保護性點紮及包紮,部位及特殊脂肪的<br>記:石手大拇指<br>治療計量設備治療(=電療、=水療=冰<br>数、=S熱療) |
|           |            | 藏中學<br>一般中學 | 2019-<br>11-05 | 00:00 | ▲<br>主訴病史/偏害<br>機轉<br>主要症狀: 關節 ▼ | 2 異常: 亥痛指<br>視診/簡診: 異常: ▲<br>睡 | 2. 先前看診狀沥<br>1. 傷害評估<br>右踝関節扭傷 | · 視情況至診所接<br>· 108/11/29=><br>◆ 暫時停止(單               | ×<br>4<br>₩<br>₩<br>₩ | 5            | 高級中學                       | 2019-05-17      | 00:00                                 | 主訴病史/編書機器<br>主要症狀,爾酚田傷,與痛(疫痛指數2/10)<br>不通動作: 病型                   |                                | 1.満吉計10<br>左腕腳筋扭編<br>2.先前者診狀況<br>7/2→左腕割等・三肉軟骨損傷,突折<br>MA4(9/3)<br>10/1→左腕:軟骨部分損傷,症狀會<br>好器 | 7/2=>可處信參與運動,限制會應動作<br>左院保護性點案及包案<br>101→左脫骨額影賞被吸收之後,症狀<br>書起來起好                                 |

## 至運動防護資訊網表單下載

#### 下載新格式"學生資料蒐集格式"填寫資料後, E-mail至kmusportsinjury@gmail.com

|           | File           |           |        |         |      |       |     |     | File size | 9      | Last modifie | d       |         |
|-----------|----------------|-----------|--------|---------|------|-------|-----|-----|-----------|--------|--------------|---------|---------|
|           | <b>一</b> 甄選運動限 | 方護員簡章範例   | J      |         |      |       |     |     |           | 125 kB | 2020-08-11   | l.      |         |
|           | 👩 甄選運動的        | 方護員簡章範例   | .odt檔案 |         |      |       |     |     |           | 33 kB  | 2021-04-06   | 5       |         |
| 身分證字號提供前  | 🕒 運動防護/        | 人員契約(110年 | 7月5日公  | 公告版)    |      |       |     |     |           | 200 kB | 2021-07-00   | 5       |         |
|           | 🕗 主聘學校召        | 3開協調會公文   | 範本.od  | t檔案     |      |       |     |     |           | 8 kB   | 2021-04-06   | 5       |         |
| 務必確認無誤    | 主聘學校成          | 成果報告格式    |        |         |      |       |     |     |           | 18 kB  | 2021-04-06   | 5       |         |
|           | 🕑 主聘學校成        | 成果報告格式.o  | dt檔案   |         |      |       |     |     |           | 11 kB  | 2021-04-06   | 5       |         |
|           | 🕜 個資使用同        | 同意書.odt檔案 |        |         |      |       |     |     |           | 9 kB   | 2021-04-06   | 5       |         |
|           | 一一             | 3開協調會公文   | ·範本.do | c       |      |       |     |     |           | 33 kB  | 2017-10-31   | L       |         |
|           | @ 學生資料剪        | 直集格式.ods檔 | 深      |         |      |       |     |     |           | 4 kB   | 2021-04-06   | 5       |         |
| •         | 名] 學生資料剪       | 植集格式      |        |         |      |       |     |     |           | 19 kB  | 2021-01-00   | 5       |         |
|           | <b>公</b> 教育部補助 | 协及委辦經費核   | 逐撥結報作  | F業要點.pd | f    |       |     |     |           | 232 kB | 2018-05-02   | 2       |         |
| 身分證字      | 號。姓名           | 出生日期      | 性別     | 血型      | 電話(住 | )手機 戶 | 籍地址 | し地址 | 緊急聯絡人姓名   | 緊急     | 聯絡人關係        | 緊急聯絡人手機 | 緊急聯絡人地址 |
|           |                |           |        |         |      |       |     |     |           |        |              |         |         |
|           |                |           |        |         | 12   | 2011  |     | くない |           | 1+1    | ホロー          | _       |         |
| 新格式有兩個分頁  |                |           |        |         | 现    | 訊地:   | 址// | コ耤ち | 也址择一      | 項,     | 易即可          |         |         |
| 都須埴宜111   |                |           |        |         |      |       |     |     |           |        |              |         |         |
| 们,从"央网••• |                |           |        |         |      |       |     |     |           |        |              |         |         |
| 身分證字      | 號 學年度          | 學籍 學校     | 學號     | 項目      |      |       |     |     |           |        |              |         |         |
|           |                |           |        |         |      |       |     |     |           |        |              |         |         |
|           |                |           |        |         |      |       |     |     |           |        |              |         |         |
|           |                |           |        |         |      |       |     |     |           |        |              |         |         |
|           |                |           |        |         |      |       |     |     |           |        |              |         |         |

新增運動員名單

主聘學校表單下載